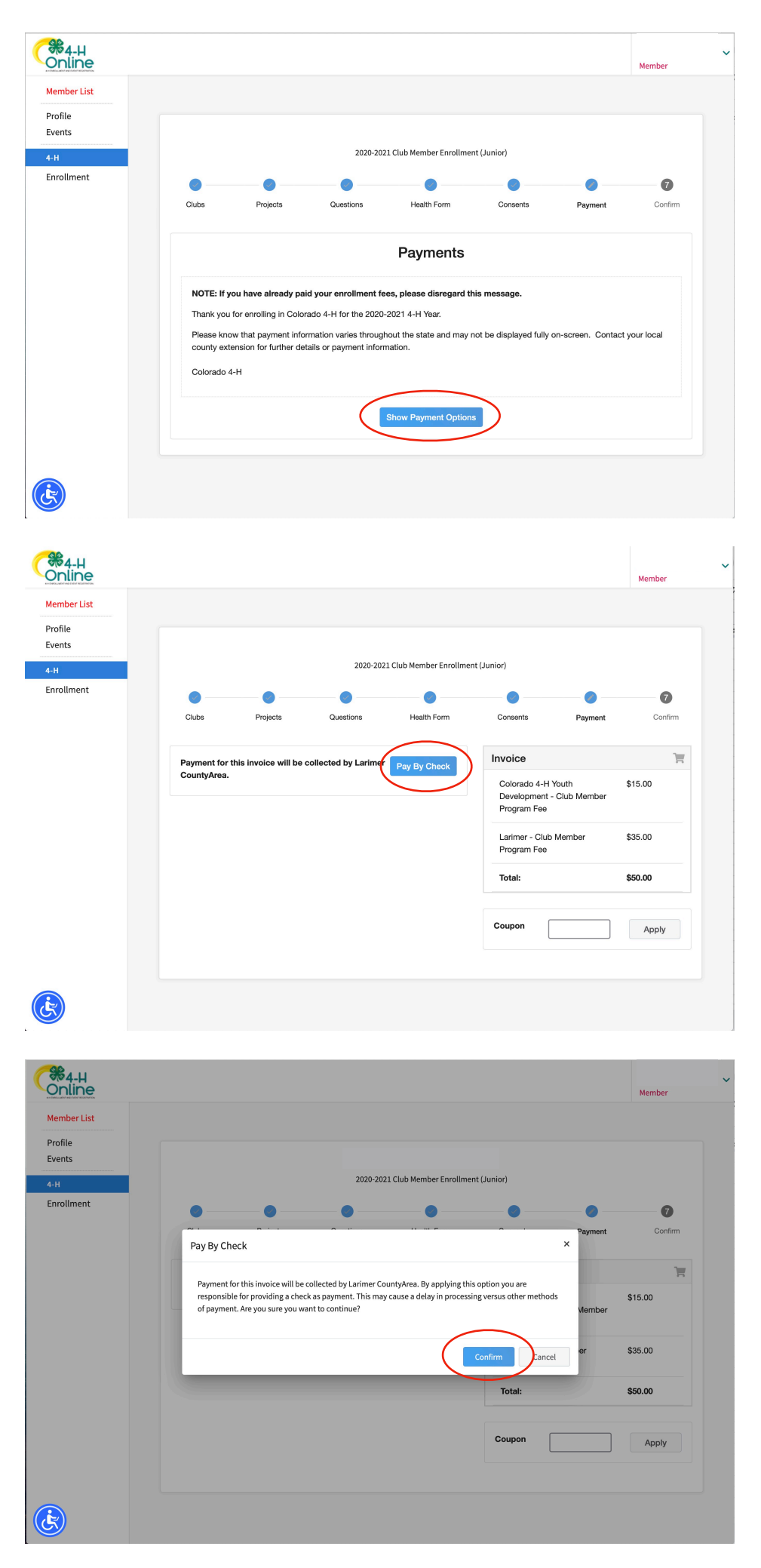

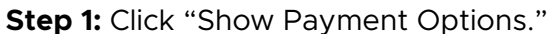

**Step 2:** Click "Pay by Check." Regardless of whether you're sending a check or using PayPal on the Larimer County Extension Office website. This tells the site you're submitting payment directly to Larimer County 4-H.

Step 3: Confirm.

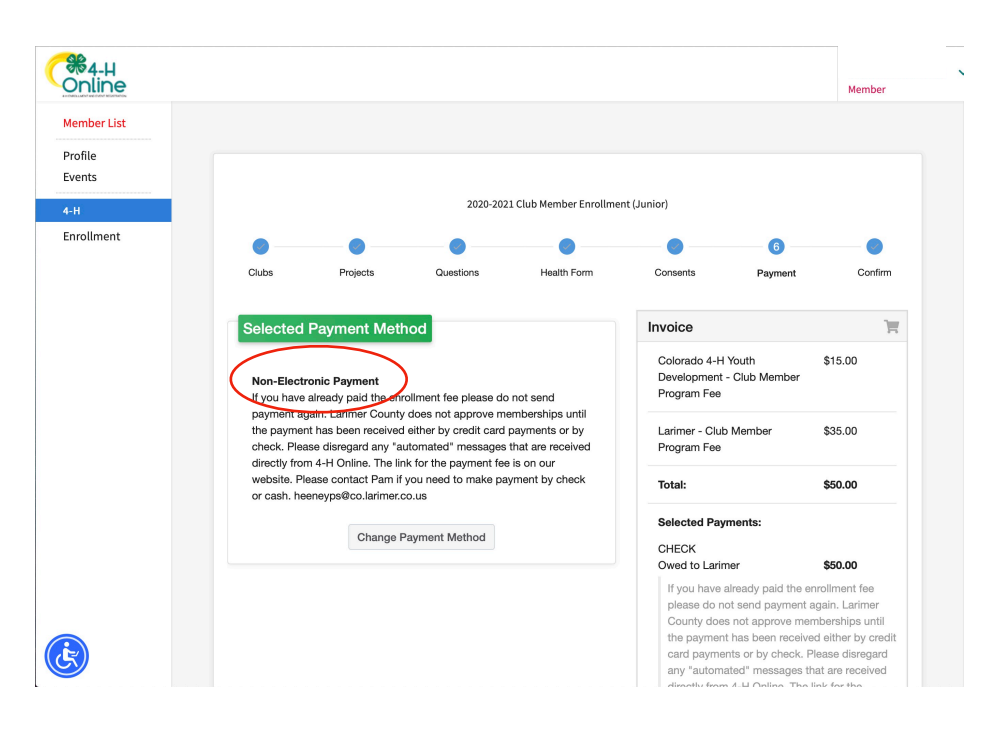

## **Step 4:** Under Selected Payment Method, it should read "Non-Electronic Payment."

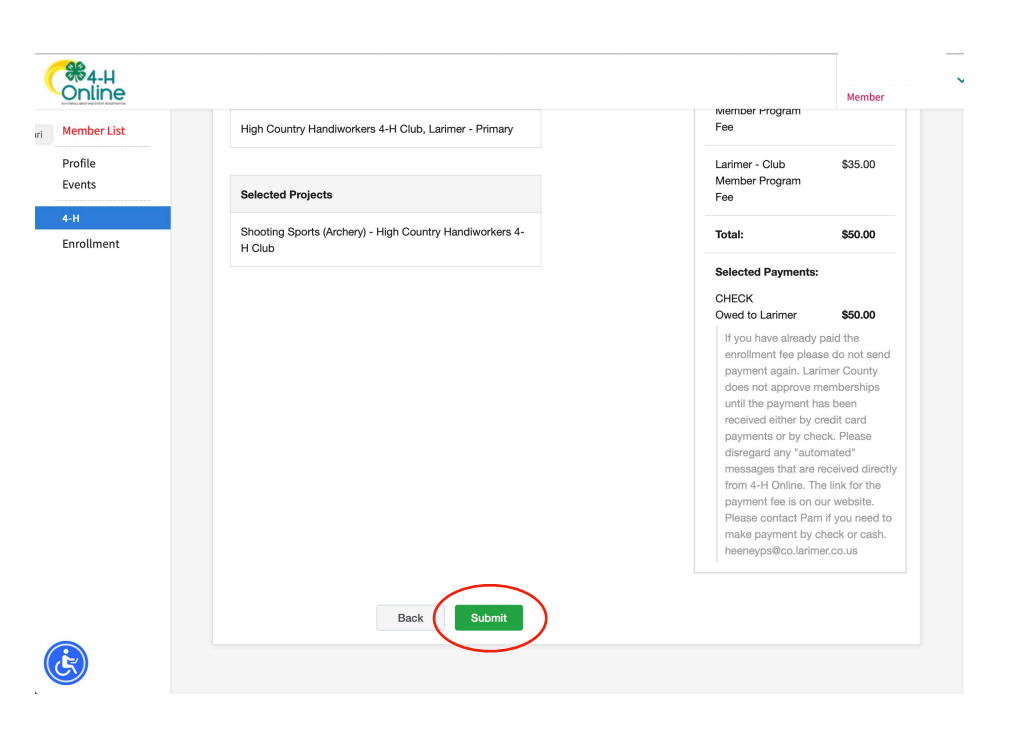

## **Step 5:** Be sure to click "Submit" to send your enrollment to Larimer County 4-H for completion.